## Password Change in PowerSchool (Administrative Users)

In order to ensure the security of staff and student information within PowerSchool, all users must change their password every 90 days. To change your password within PowerSchool, complete the following steps:

1. Login to PowerSchool: <u>https://ps.scsk12.org/admin</u> by entering your username then a semi-colon (;) and then your password.

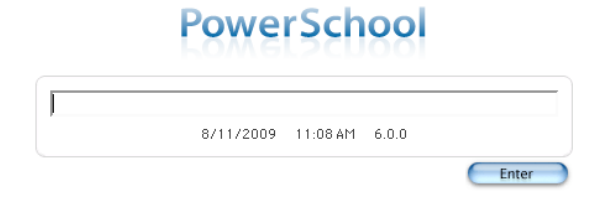

2. The initial page of PowerSchool is the **Daily Bulletin.** Click the PowerSchool link in the navigation bar to be re-directed to the home page.

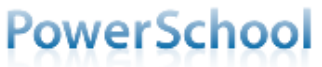

3. If your password has expired you will be re-directed to the change password page,

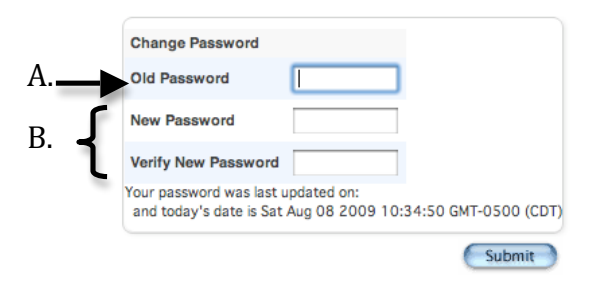

- A. Enter your previous password as the Old Password.
- B. Enter your new password twice. Remember the password must contain both letters and numbers and be at least eight characters in length.
- 4. If you are changing your password prior to the expiration date, select **Personalize** from the **Setup menu** on the left, then choose **Change Password** and follow the directions outlined in step 3.

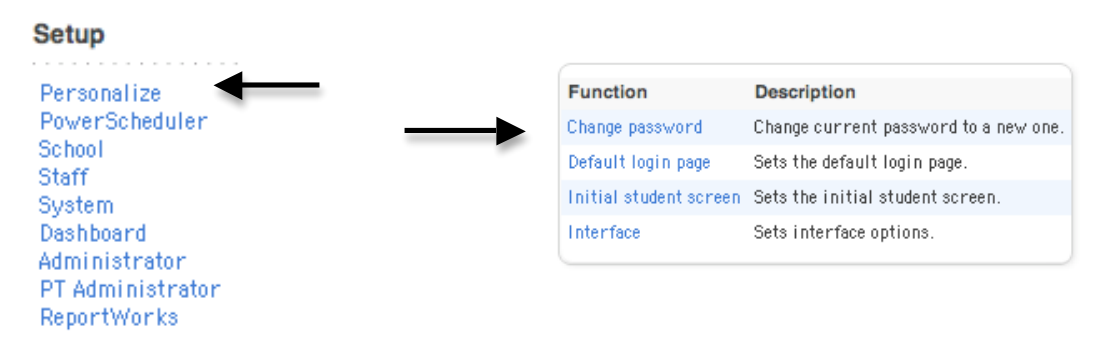